### SETUP FOR ALIVE ROUTER AC-1200R

### 1. INSTALLATION STEPS

Installation steps required for the AC-1200R before it can work properly in your network.

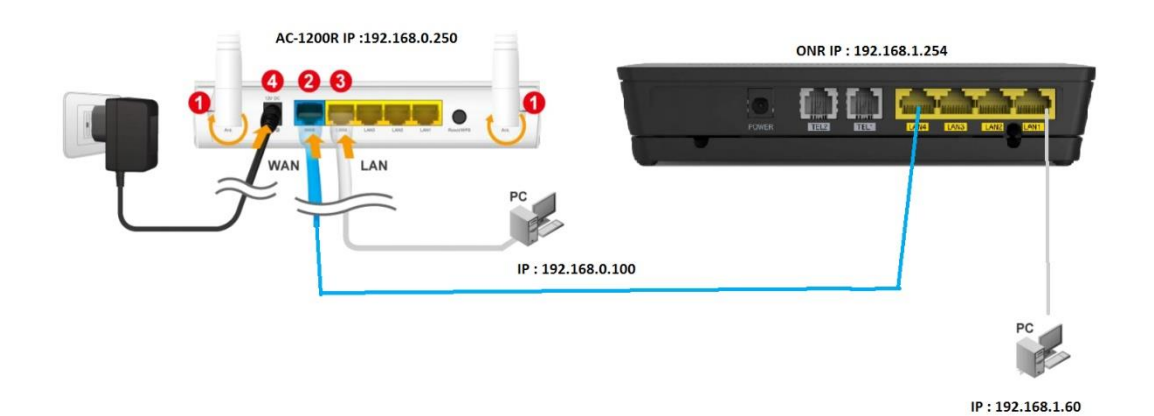

- 1. Install antennas into the AC-1200R
- 2. Connect ONR LAN port into the WAN port of the AC-1200R
- 3. Connect PC/Laptop into LAN port of AC-1200R or ONR LAN port if without AC-1200R.
- 4. Connect Power jack for to the power port for both AC-1200R and ONR
- 5. ON power for ONR and wait it finished boot (Power/PON/Internet light up) and follow by AC-1200R.
- 6. To access AC-1200R .Then open the browser on your PC and type in "192.168.0.250" to reach the web management
- 7. Please proceed to AC-1200R configuration.

## 2. AC-1200R Configuration

#### Important Before you start. Please note password and SSID are case sensitive.

□The default IP address is: **192.168.0.250** Subnet Mask: **255.255.255.0** □When using Web UI, the login as follow:

•User name: admin

#### •Password: airlive

The default radio mode for Radio 1 is 802.11ac/n

The default radio mode for Radio 2 is 802.11g/b/n

The default SSID for Radio 1 is: **AirLive** 

The default SSID for Radio 2 is: AirLive 5G

The default wireless mode is : Dual Band Router Mode

□After power on, please wait for 2 minutes for AC-1200R to finish boot up □Please remember to click on "Apply" for new settings to take effect

### 3. Prepare your PC

The AC-1200R can be managed remotely by a PC/Laptop through either wired or wireless network. The default IP address of the AC-1200R is **192.168.0.250** with a subnet mask of 255.255.255.0 This means the IP address of the PC should be in the range of 192.168.0.1 to 192.168.0.253.

The default mode of AC-1200R is "Dual Band Router". In this mode ,the AC-1200R 's DHCP server is turn ON . therefore, your PC can get IP automatically from AC-1200R. You just need to set your PC/laptop to "Obtain IP address automatically" on the TCP/IP setting. By default , windows already do this so you do not need to change.

| <ul> <li></li></ul>                                                                                                    | 😰 Network Connections                                                                                                    |     | – 0 ×                          |
|----------------------------------------------------------------------------------------------------|----------------------------------------------------------------------------------------------------|-----|--------------------------------|
| Years       Data be this network device       Daganoe this connection       Change attings of this connection       Reset with connection       Reset with co                                                                                                    | ← → ✓ ↑ 🕎 > Control Panel > Network and Internet > Network Connections                                                                                                    | 5 V | Search Network Connections 🛛 🔎 |
| Butcont Network Connecting<br>Butcont Network Connecting<br>Butcont Network Connectionation       Image: Distance Distance                                         | Organise   Disable this network device Diagnose this connection Rename this connection Change settings of this connection                                                                                                    |     | S: • 🔟 😲                       |
| <pre>start the properties the provide outcome of the provide outcome outcome o</pre> | Bluetooth Network Connection         Difference         Detwork cable unplugged         Wr-Fi           Bluetooth Device (Personal Area         Vertice (GBE Family Controller         SiNGTE-9640           Intel(R) Dual Band Wireless-AC 31         Methods         Singte-Singte-                                                                                                    |     |                                |
| steet       Internet Properties       X         Networking Shamp       Cornect using:       Cornect using:       Cornet       Cornect using:       Cornect u                                                                                                    | Right click and select<br>'properties'                                                                                                    |     |                                |
| state         Metworking Shamp         Connect using:         Preventsum         Preventsum         Prevendtors                                                                                                    | Ethernet Properties X                                                                                                    |     |                                |
| statest         Context using:         Image: Readek PCIe GBE Family Controller         Context using:         Image: Readek PCIe GBE Family Controller         Context using:         Image: Readek PCIe GBE Family Controller         Context using:         Image: Readek PCIe GBE Family Controller         Image: Readek PCIe GBE Family Controller         Image: Readek PCIe GBE Family Control Protocol Image: Readek         Image: Readek PCIe GBE Family Control Protocol Image: Readek         Image: Readek PCIe GBE Family Control Protocol Image: Readek         Image: Readek Readek PCIe GBE Family Controller                                                                                                    | Networking Shating General Alternative Configuration                                                                                                    |     |                                |
| center         rate         a terms the following the model         a terms the following the model         a terms the following the model         a terms the following the model         a terms the following the model         a terms the following the model         a terms the following the model         a terms the following the model         a terms the following the model         a terms the following the model         a terms the following the terms the terms of (TCP/IP4)         a terms the following the terms the terms of the terms of the terms of the terms of the terms of the terms of the terms of the terms of the terms of the terms of the terms of the terms of the terms of the terms of the terms of terms of the terms of terms of the terms of terms of terms of terms of terms of the terms of terms of terms of terms of terms of the terms of terms of terms o                                                                                                    | Connect using. You can get IP settings assigned automatically if your network supports this capability. Otherwise, you need to ask your network administrator for the appropriate Pertongs.                                                                                                    |     |                                |
| The connection uses the following term:         Image: Connection uses the following term:         Image: Connectio                                                                                                    | Configure (i) Obtain an IP address automatically                                                                                                    |     |                                |
| select       Image: Control Protocol Networks         Select       Image: Control Protocol Networks         Select       Image: Control Protocol Networks         Image: Control Protocol Networks       Image: Control Protocol Networks         Image: Control Protocol Networks       Image: Control Protocol Networks         Image: Control Protocol Networks       Image: Control Protocol Networks         Image: Control Protocol Networks       Image: Control Networks         Image: Control Protocol Networks       Image: Control Networks         Image: Control Protocol Networks       Image: Control Networks         Image: Control Protocol Networks       Image: Control Networks         Image: Control Protocol Networks       Image: Control Networks         Image: Control Protocol Networks       Image: Control Networks         Image: Control Networks       Image: Control Networks         Image: Control Networks       Image: Control Networks         Image: Control Networks       Image: Control Networks         Image: Control Networks       Image: Control Networks         Image: Control Networks       Image: Control Networks         Image: Control Networks       Image: Control Networks         Image: Control Networks       Image: Control Networks         Image: Control Networks       Image: Control Networks                                                                                                    | This connection uses the following items: O Use the following IP address:                                                                                                    |     |                                |
| select                                                                                                    |                                                                                                    |     |                                |
| select <ul> <li>A Modard Network Angler MAlgaes Molecal</li> <li>A Modard Network Molecal</li> <li>A Modard Network Molecal</li> <li>A Modard Network Network</li> <li>C Exception</li> </ul> <ul> <li>C Exception</li> <li>Transmission Control Protocol/Intermixed in provides commixed in across diverse interconnected networks.</li> <li>OK Cancel</li> </ul> <ul> <li>Default patemakes</li> <li>C Concel</li> </ul>                                                                                                    | B → The and if the shalling to motion remons Subnet mask:                                                                                                    |     |                                |
| select       Improve Analysis in Registry Analysis in Registry Analysis in                                               | I M _ Internet Protocol Version 4 (TCP/IPv4) Default gatoway:                                                                                                    |     |                                |
| Install       Uninitial       Properties         Description       Training are retroined protocol that provides communication across diverse interconnected interview.       Image: Communication across diverse interconnected interview.         OK       Cancel                                                                                                    | select  and a select  and a se |     |                                |
| Install       Unential       Properties         Description       Transmission Control Protocol The provides communication is cross diverse intercommication interviewing.       Image: Control Protocol The provides communication is cross diverse intercommication interviewing.         OK       Cancel                                                                                                    | ✓ Internet Protocol Version 6 (TCP/IPv6)     ✓ Use the following DNS server addresses:                                                                                                    |     |                                |
| Install     Description       Transmason Control Protocol/Intermet Protocol     The data it and the CMS server:       OK     Cancel                                                                                                    | Preferred DNS server:                                                                                                    |     |                                |
| Cescupanti<br>Transmission Control Protocol/Internet Protocol. The default<br>wide area network, protocol that provide communication<br>across diverse relevance networks.<br>OK Cancel<br>Cancel<br>Cancel                                                                                                    | Install Uninstall Properties Alternative DNS server:                                                                                                    |     |                                |
| OK Cancel                                                                                                    | Transition Control Potocol/Internet Protocol. The default wide area network protocol final provides communication across driver interconnected networks. Advanced                                                                                                    |     |                                |
|                                                                                                    | OK Cancel                                                                                                    |     |                                |
|                                                                                                    |                                                                                                    |     |                                |

## I

## 4 Login

After the procedure above , the login usename and password is required for AC-1200R

Please type in the usemane and password

## Usename : admin

# **Password : airlive**

## After that Operation Mode page appear

| Operation Mode   Ger | neral Setup   Status   To                             | ools                                                                           | _                 |
|----------------------|-------------------------------------------------------|--------------------------------------------------------------------------------|-------------------|
| Operation Mode       | Select the "Operation Me<br>Click on "Setup" button t | ode" and click on "Change Mode" to chang<br>o configure the Wireless Settings. | ge wireless mode. |
| Dual Band Router     | Mode                                                  | Radio 1 (11a/n/ac)                                                             | Radio 2 (b/g/n)   |
| Setup Wizard         | O Dual AP                                             | Setup AP Mode                                                                  | AP Mode           |
| Jetup mzurd          | Dual Band Router                                      | Setup AP Router                                                                | AP Router         |
|                      | WISP + AP                                             | Setup Client Mode                                                              | AP Router         |
|                      | WDS + AP                                              | Setup WDS                                                                      | AP Mode           |
|                      | Olient + AP                                           | Setup Client Mode                                                              | AP Mode           |
|                      |                                                       |                                                                                | Change Mode       |

Default "Dual Router" Mode and click "SETUP" to configure wireless settings

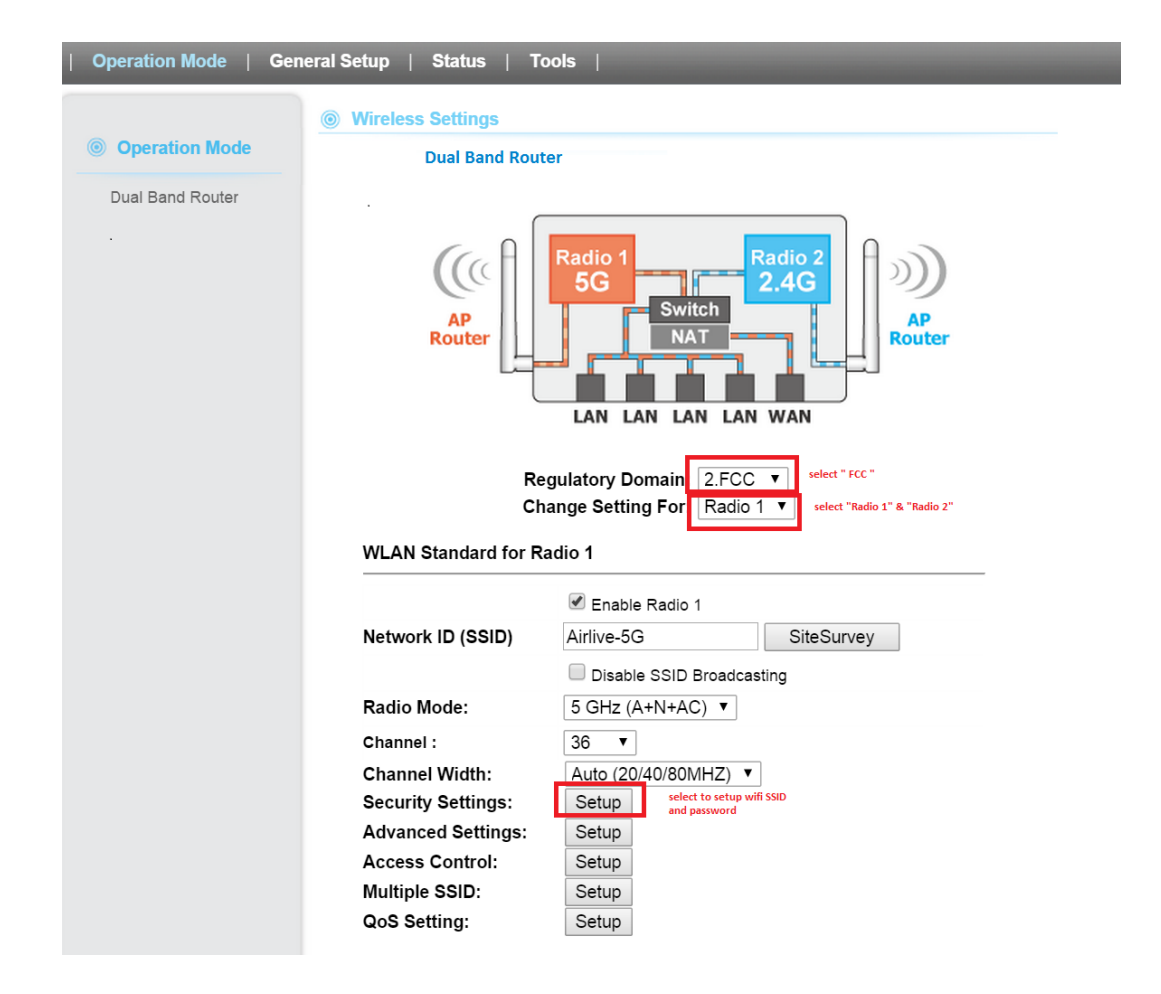

# SECURITY SETTING Both 2.4G and 5G :For SSID and wifi security

## To change SSID

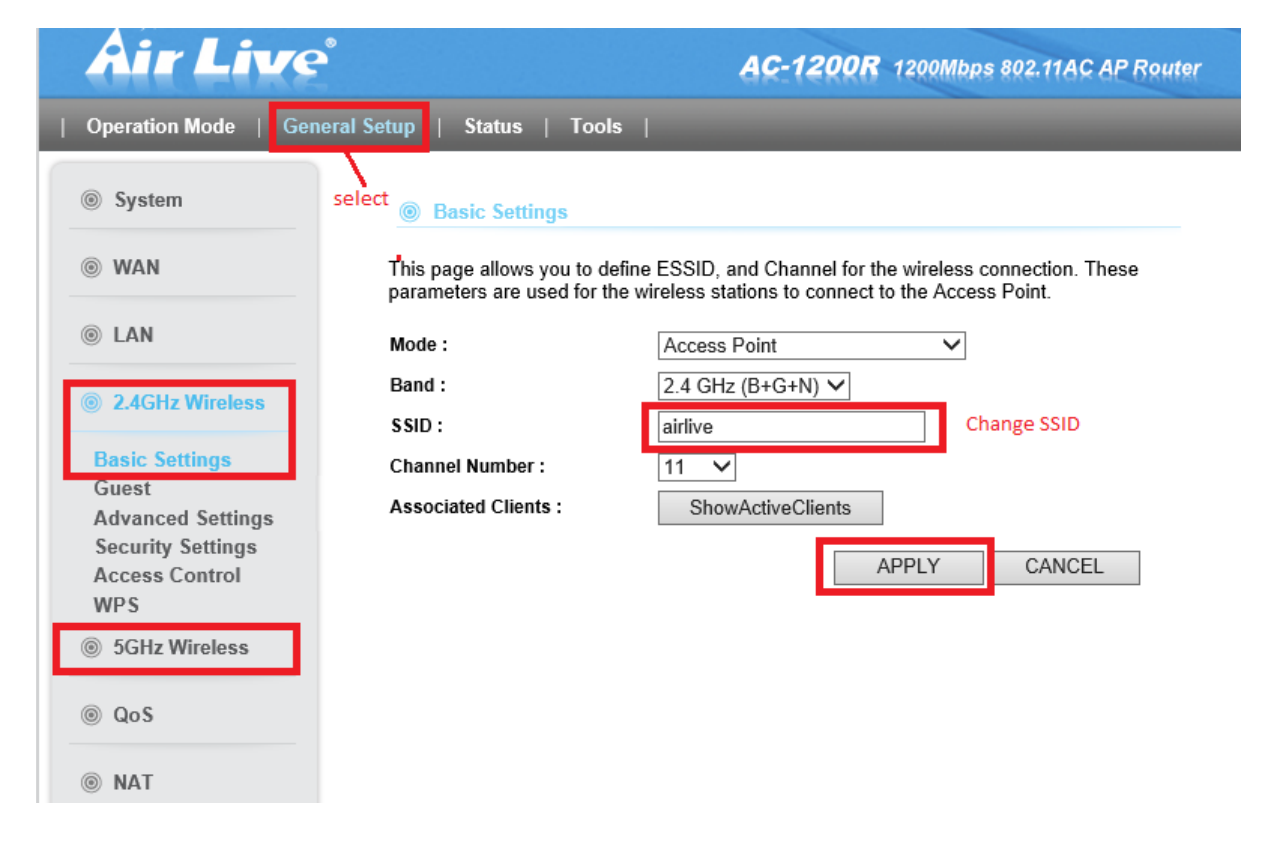

## To Change Password for wifi

| System            | Security Settings                                             |                                                                                   |                              |
|-------------------|---------------------------------------------------------------|-----------------------------------------------------------------------------------|------------------------------|
| ) WAN             | This page allows you setup th<br>Encryption Keys could prever | ne wireless security. Turn on WEP or W<br>nt any unauthorized access to your wire | PA by using<br>less network. |
| ) LAN             | Encryption :                                                  | WPA pre-shared key 🗸                                                              |                              |
| ② 2.4GHz Wireless | WPA Unicast Cipher Suite :                                    | WPA(TKIP) ○WPA2(TKIP)     WPA2(AES) ○WPA2 Mixed                                   |                              |
| Basic Settings    | Pre-shared Key Format :                                       | Passphrase V                                                                      |                              |
| Guest             | Pre-shared Key :                                              | 08053336                                                                          | to change passwor            |
| Advanced Settings |                                                               | APPLY                                                                             | CANCEL                       |
| Security Settings |                                                               |                                                                                   |                              |
| WDs               |                                                               |                                                                                   |                              |